**于辰飞** 2006-11-02 发表

H3C XE7000系统安装指导

| 一组网需求:                                                         |
|----------------------------------------------------------------|
| 无                                                              |
| 二组网图:                                                          |
| 无                                                              |
| 三 配置步骤:                                                        |
| 1. 在笔记本上安装ghost和dhcp server两个软件,可以到 <u>\\10.153.43.17</u> 上下载。 |
| 2. 安装dhcp server后必须注册,否则服务会无法启动。                               |

| File Uptions Window  | Help         |   |              |   |  |
|----------------------|--------------|---|--------------|---|--|
| Leased IP addresses: | Contents     |   |              |   |  |
| NAC Address/Id 1     | Register     | 3 | Leased until | 1 |  |
|                      | Show License |   |              |   |  |
|                      | About        |   |              |   |  |
|                      |              |   |              |   |  |
|                      |              |   |              |   |  |
|                      |              |   |              |   |  |
|                      |              |   |              |   |  |
|                      |              |   |              |   |  |
|                      |              |   |              |   |  |
|                      |              |   |              |   |  |
|                      |              |   |              |   |  |
|                      |              |   |              |   |  |

3. 配置dhcp server:

1) **options>>preferences>>interfaces**,选上自己的IP,进入windows服务后重启d hcp。

| General                                | Language                                                                                                    | DHC                                                                                                    | P                                             |
|----------------------------------------|----------------------------------------------------------------------------------------------------|----------------------------------------------------------------------------------------------------|-----------------------------------------------|
| Interfaces                             | TFTP                                                                                                    | TFTP Opt                                                                                                    | ions                                          |
| Monitor only, don't r                  | espond to requests                                                                                                    |                                                                                                    |                                               |
| Respond to register                    | ed addresses only                                                                                                    |                                                                                                    |                                               |
| <ul> <li>Respond to gueries</li> </ul> | E.                                                                                                    |                                                                                                    |                                               |
|                                        |                                                                                                    |                                                                                                    |                                               |
| ✓ 192.168.0.110                        | On a multihom<br>one interface I<br>server can exc<br>interfaces from<br>selected interf<br>Deselecting al<br>possible. | ed host with mi<br>local IP addres<br>clude the desel<br>n operation or u<br>aces only.<br>I interfaces is n | ore than<br>ses) the<br>ected<br>se the<br>ot |
|                                        | T Use select                                                                                                    | ed addresses o                                                                                               | only                                          |
| - Monitor interface as                 | tiuntion                                                                                                    |                                                                                                    |                                               |
| monitor interface ac                   | ATY OUUT 1                                                                                                    |                                                                                                    |                                               |
|                                        |                                                                                                    |                                                                                                    |                                               |

2) options>>default client profile, 配上地址段。

| for: | Interface IP       | • 192.168.0.110 • |
|------|--------------------|-------------------|
|      |                    |                   |
| -Dy  | namic IP Addresses |                   |
|      | From:              | 192.168.0.1       |
|      | Until:             | 192.168.0.9       |
| 2    | Lease time (st.    | 36000             |
|      | Subnet mask:       | 255.255.255.0     |
|      | Gateway Address:   | 192.168.0.254     |
|      | Backup Gateway 1:  |                   |
|      | Backup Gateway 2:  |                   |

4. Pc机使用ghost.exe进入,选择ghost>>peer to peer >>slave。 用光盘启动ibm xseries 306服务器,选择ghost >>peer to peer>>tcp/ip>>master。 根据提示窗口输入slave的ip地址,即pc的ip,点击OK。 选择Disk>>From Image,然后浏览并选择升级文件,例如allinone-306m-6.1.1c.gho 后面根据提示选择"YES"开始升级。 5. 安装完以后, 重启服务器。 通过串口线查看启动过程。 启动到最后会看到"checking for new hardware",点回车,进入发现新硬件阶段。全 部选择remove configure, 再全部选择configure。 为驱动所有硬件设备,需要键入下面的命令: -bash-2.05b# vcx-setup 6. 待系统成功启动后, 会提示 vcxhost login: 输入用户名root, 密码为pvadmin (密码不回显) 进入系统视图下: -bash-2.05b# vcx-showversion 7. 如果升级为6\_1\_3\_4的版本,不需要安装license。 如果显示为6.1.1c,则需要安装license,查看license的方法如下: -bash-2.05b# cd /opt/installtemp //切换到目录installtemp下 -bash-2.05b# ls //使用ls命令查看该目录下是否有lisence文件 如果该目录为空,则表明没有该设备没有license,需要申请。 使用vcx-showmachineid查看机器id: -bash-2.05b #vcx-showmachineid 将显示的设备machineid反馈给刘航,向3COM公司申请license。 把申请到的license以ftp的方式下载到/opt/installtemp目录, 配置服务器的ip地址: -bash-2.05b #ifconfig eth0 X.X.X.X // 默认掩码24位 下载key文件命令如下: -bash-2.05b #lftp X.X.X.X(ftp host IP) Iftp X.X.X.X> get 1.activation.key (filename) bye reboot 注意:当启动DHCP server的时候,千万不要接入公司内网 四 配置关键点: 无